## Информация по платежам.

1. Для просмотра истории совершенных платежей откройте раздел «Платежи».

| Персональная информация                                                                                   | Платежи 🔶                                                                                                    |
|----------------------------------------------------------------------------------------------------|----------------------------------------------------------------------------------------------------|
| Платежи                                                                                                   |                                                                                                    |
| Информация по платежам<br>История гарантийных<br>обязательств                                             | Данный раздел включает информацию, связанную с платежами Клиента. Вы можете просмотреть историю платежей или зарегистрировать неподтвержденный платеж.<br>Информация по платежам                                                                                                    |
| Регистрация платежей                                                                                      | В этом разделе находится история платежей клиента за последние 12 месяцев.                                                                                                    |
| Счета<br>Информация по рассрочке<br>Выбор SIP-абонента<br>Обратная связь<br>Мобильный колл-центр<br>Выход | История гарантийных обязательств<br>Предоставляется возможность просматривать историю гарантийных обязательств за предыдущий и текущий месяц.<br>Регистрация платежей<br>В этом разделе Администратор Личного кабинета может оставить запрос на рассмотрение отсрочки платежа (только<br>для Клиентов, у которых срок действия договора составляет более трех месяцев). Если у Вашей организации нет<br>возможности в установленные компанией сроки оплатить регулярный счет - сообщите компании предполагаемую<br>дату оплаты. Посредством Личного кабинета Вы можете оставить заявку на отсрочки платежа до 10 числа<br>следующего месяца. В случае положительного решения возможна отсрочка оплаты до указанной Администратором<br>даты. В случае неоплаты оказание услуг связи будет приостановлено в соответствии с договором об оказании услуг<br>электросвязи. |
|                                                                                                    | В меню                                                                                                    |

2. В следующем окне выберите раздел «Информация по платежам», укажите: «Начальную» и «Конечную» даты запрашиваемого периода. Нажмите «Далее».

Информация отобразится за последние 12 месяцев.

| Персональная информация       | Информация по платежам 🛛 🔫 🛶                                               |            |   |   |  |
|-------------------------------|----------------------------------------------------------------------------|------------|---|---|--|
| Платежи                       |                                                                            |            |   |   |  |
| Информация по платежам        | В этом разделе находится история платежей клиента за последние 12 месяцев. |            |   |   |  |
| История гарантийных           | Начальная дата периода:                                                    | 01.03.2021 | 曲 | ← |  |
| обязательств                  | Конечная дата периода:                                                     | 10.05.2021 | Ê | ← |  |
| Регистрация платежей<br>Счета | Назад Далее                                                                |            |   |   |  |
| Информация по рассрочке       |                                                                            |            |   |   |  |
| Выбор SIP-абонента            |                                                                            |            |   |   |  |
| Обратная связь                |                                                                            |            |   |   |  |
| Мобильный колл-центр          |                                                                            |            |   |   |  |
| Выход                         |                                                                            |            |   |   |  |

В открывшемся окне отображаются все произведенные платежи, совершенные в указанный период.